# Notice simplifiée du logiciel REGRESSI

#### Pour saisir des données au clavier :

- Aller dans le menu « Fichier » puis cliquer sur « Nouveau » et puis sur « Clavier »
- Compléter la zone de dialogue : donner les noms et les unités des grandeurs à saisir puis valider.
- Saisir les données dans le tableau en respectant les unités

# Graphe :

- Pour visualiser le graphique cliquer sur le bouton « Graphe » M Graphe
- Pour changer l'aspect du graphique (ordonnées, abscisse, couleur, origine, forme des points, ...), cliquer sur le bouton « XY ».

# Ajouter une grandeur :

- Retourner dans l'affichage des grandeurs
  Grandeurs
- Cliquer sur « Ajouter »
- Dans la zone de dialogue :
  - Choisir le type de grandeur (Grandeur calculé, ...)
  - Définir le nom et l'unité
  - Saisir l'expression selon le type de grandeur choisi.
  - o Valider
- Si vous devez modifier l'expression d'une grandeur calculée, allez dans l'onglet « expressions »

xpressions

# Lettres grecques

• Utiliser la combinaison du clavier : Ctrl a pour obtenir  $\alpha$ , ; Ctrl t pour  $\tau$ ; Ctrl l pour  $\lambda$ ; ...

#### Pour modéliser :

Modéliser consiste à ajuster une courbe mathématique à des données expérimentales.

- Retourner dans l'affichage du graphe
- Cliquer sur le bouton « Modéliser »
- Dans la zone qui apparaît à gauche du graphique, on peut :
  - soit inscrire l'expression de la modélisation dans la case « expression du modèle » : sous la forme y(x)=f(x) par exemple y(x)=a\*x+b

où y et x représentent respectivement les grandeurs placées en ordonnées et en abscisses.

- soit cliquer sur l'icône (« modèle prédéfini ») puis sélectionner la forme de courbe adaptée (droite, parabole, etc ...) et valider la modélisation (bouton « OK »).

Le graphe se trace et les valeurs des paramètres s'affichent dans « résultats de la modélisation ».

- Cliquer sur le bouton « coche » rouge clignotant pour un ajustement grossier puis sur le bouton « Ajuster » pour affiner.
- Lire le résultat : valeurs des paramètres, écart relatif (exprimé en pourcentage) qui est l'écart entre le modèle choisi et les valeurs expérimentales.

#### Pour obtenir les coordonnées d'un point :

- Dérouler le menu « outils » 🙀 et choisir la commande « réticule » 👫 Réticule
- Déplacer le curseur de la souris au-dessus de la courbe et lire les coordonnées.